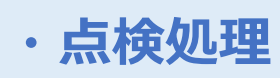

NO. 1

| 管理项 | 頁目画面         | 2023/09/20 (水) 11:34    | 担当                | : MCT従菜員  | ⊖ ĝ; – × |  |
|-----|--------------|-------------------------|-------------------|-----------|----------|--|
|     | <b>小</b> 上履歴 | <b>に</b><br>第2プリンター出力設定 | <b>Ту</b><br>7.Шж | く<br>点検処理 |          |  |
|     |              | <u>残数設定</u><br>▲ 会計項目   | 帳票                | レジ締め      | Ē        |  |

## 点検処理

現金売上とドロア内の金額に差異がないかの確認を行えます。

## 手順

管理項目画面の「点検処理」をタップしてください。 ※ロゴをタップすると反応します。

## NO. 2

|               |          |   |   |      | (1)           |      |          |           |  |
|---------------|----------|---|---|------|---------------|------|----------|-----------|--|
| く 戻る          |          |   |   | 点検入  | <b>カ</b> レジ有高 | 小口有高 |          | (B)       |  |
| 2023/08/16(水) | 16:23:40 |   |   | 金種現金 |               | 2)   | 合計金額     |           |  |
| ¥ 10,000      | ×        | 0 | = |      | 0             |      | ŧ        | <u> </u>  |  |
| ¥ 5,000       | ×        | 0 | - |      | 0             |      | システム残高合計 | 差額        |  |
| ¥ 2,000       | ×        | 0 | = |      | 0             |      | ¥176,436 | ¥-176,436 |  |
| ¥ 1,000       | ×        | 0 | = |      | 0             |      | ④ 現金     | ¥6,436    |  |
| ¥ 500         | ×        | 0 | - |      | 0             | 9    | 🖃 クレジット  | ¥0        |  |
| ¥ 100         | ×        | 0 | = |      | 0             |      | □ 電子マネー  | ¥0        |  |
| ¥ 50          | ×        | 0 | = |      | 0             |      | [믥] QR決済 | ¥0        |  |
| ¥ 10          | ×        | 0 | = |      | 0             |      | 金券       | ¥0        |  |
| ¥ 5           | ×        | 0 | - |      | 0             |      | 売掛       | ¥0        |  |
| ¥1            | ×        | 0 | = |      | 0             |      |          | 印刷        |  |
|               |          |   |   |      |               |      |          | 確定        |  |
|               |          |   |   |      |               |      |          |           |  |
|               |          |   |   |      |               |      |          |           |  |

- ①:レジ有高、小口有高の画面切り替え
- ②:過去の点検入力結果を参照することが可能です。
- ③: POSレジとクレジット端末が連携している場合は、

現金以外の金種取引額を確認することも可能です。

## NO.3

| く 戻る           |            | 点      | 検検索    |         | レジ有高 小口有高 |
|----------------|------------|--------|--------|---------|-----------|
| 2023/08/01 💽 ~ | 2023/08/16 | 検索     |        |         |           |
| 日付             | 時刻         | 担当者    | 合計金額   | 差額      |           |
| 2023/08/01     | 17:32:21   | 宮木 亮平  | 0      | -170000 |           |
| 2023/08/01     | 18:43:40   | 宮木 亮平  | 175367 | 0       |           |
| 2023/08/16     | 11:47:14   | SMC管理者 | 0      | -176436 |           |
| 2023/08/16     | 11:47:26   | SMC管理者 | 0      | -176436 |           |
|                |            |        |        |         |           |
|                |            |        |        |         |           |
|                |            |        |        |         |           |
|                |            |        |        |         |           |
|                |            |        |        |         |           |
|                |            |        |        |         |           |
|                |            |        |        |         | 1         |
|                |            |        |        |         |           |
|                |            |        |        |         |           |
|                |            |        |        |         |           |

前ページの②「履歴」より、過去の点検入力結果を参照できます。 左上の日付を選択し検索ボタンを押下してください。